## **Adding Student Calendar Managers**

• Send advisor current Student Calendar Manager Excel file list, and ask them to add or remove students to reflect the most current and up to date Student Calendar Managers. Excel file must be saved as CSV type file, with no headers for the data.

The first column should contain the student's username. (NOT ID) The second column should contain the student's desired role, "Student Calendar Manager." The third column should contain the user name for the calendar who they are managing. The fourth column should contain "Basic User." If the student is managing more than one calendar, the different relationships must be listed. Save the file as a CSV file in the corresponding folder, and label it with the date saved. It should look like the picture below. The data should start in cell A1.

| ANAME | Student Calendar Manager | TMUNROE | Basic User |
|-------|--------------------------|---------|------------|
| BNAME | Student Calendar Manager | TMUNROE | Basic User |
| CNAME | Student Calendar Manager | TMUNROE | Basic User |
| ANAME | Student Calendar Manager | RPICAZO | Basic User |
| BNAME | Student Calendar Manager | RPICAZO | Basic User |
| CNAME | Student Calendar Manager | RPICAZO | Basic User |

After saving the Excel file as a CSV file, you are not ready to upload the data into BlueStar. To do so, log into BlueStar and go to the *Users & Roles* tab on the left side. Under *Users & Roles* tab, click on the "Batch Assign Roles" button. Select the Student Calendar Manager relationship file for the Role Mapping File. The term should always be "Ongoing." The group should reflect whichever college you are working with. Delimiter should be "comma," user identifier should be "username," and overwrite should be "overwrite all current relationships." It should look like the picture below.

| Role Mapping File | C:\fakepath\CSH Undergraduate-01.25.17.csv                             |                                          | Browse   |
|-------------------|------------------------------------------------------------------------|------------------------------------------|----------|
| Term              | Ongoing                                                                |                                          | ×        |
| Group             | CSH_Undrg_Research_Adv                                                 |                                          | <b>~</b> |
|                   | Create new groups to allow overwriting a subset of role assignments. 🚱 |                                          |          |
| Delimiter         | <ul> <li>Comma</li> </ul>                                              | ⊖ Tab                                    |          |
| User Identifier   | ◯ Integration ID                                                       | Username                                 |          |
|                   |                                                                        | O Committee all assessed as lations hims |          |